## ASÜS-INFO

Contiene le istruzioni per l'installazione del software FRINO

riguarda: rep. Personale

Cliccando sulla relativa icona, si può scaricare il software per la gestione paghe. Il software e il materiale aggiuntivo sono messi a disposizione dalla IFS Bürodillo OHG di Brunico.

Con questa edizione del software è possibile elaborare le buste paghe per l'anno solare 2023, comprese le buste paga per la 13° e 14° mensilità e i conguagli IRPEF a fine anno.

Per l'utilizzo di questo software, successivamente all'installazione bisogna acquistare una licenza (fittizia) dalla IFS Bürodillo OHG.

istruzioni per l'installazione:

- 1. cliccare sull'icona del software e salvare il file (in formato zip) in una cartella della rete aziendale.
- 2. creare, all'interno della rete aziendale, una cartella "gestione paghe 2023"
- 3. aprire il file scaricato ed estrarre il suo contenuto, archiviandolo nella cartella "gestione paghe 2023". Successivamente il file scaricato può essere cancellato.
- 4. copiare il file "Cedolini.xlsx" per ogni dipendente e rinominare i file così creati, p. es. "Cedolini, Mario Rossi.xlsx".

attenzione: non rinominare o spostare gli altri file – il software potrebbe smettere di funzionare.

5. aprire il file "<u>Dati di base.xlsx</u>" e compilarne tutti i fogli di lavoro. Nella maggioranza dei casi è sufficiente compilare o controllare i campi gialli.

Nel foglio di lavoro "Mit-2" devono essere riportati alcuni dati rilevabili dal contratto di lavoro.

6. aprire uno dopo l'altro i vari file "<u>Cedolini, nome dipendente.xlsx</u>". Al momento dell'apertura, eventualmente occorre attivare i collegamenti esterni o abilitarne il contenuto nella barra gialla in alto. Per ognuna delle 14 mensilità è predisposto un foglio di lavoro, in corrispondenza dei vari mesi dell'anno solare e delle mensilità aggiuntive (11=novembre, 13=tredicesima mensilità).

In ognuno dei 14 fogli di lavoro di ogni file, in alto a destra deve essere scelto il nominativo del dipendente. Il foglio di lavoro "conguaglio" deve essere compilato manualmente.

7. <u>Riepilogo Stipendi.xlsx</u>: Questo è il riepilogo mensile dei dati retributivi di tutti i dipendenti dell'azienda.

Per ognuno dei 12 mesi solari è necessario copiare un foglio di lavoro e di rinominarlo (11=novembre). La 13° e 14° mensilità vengono integrate rispettivamente nei mesi di dicembre e

luglio. I dati delle singole buste paga devono essere riportati qui (manualmente). Per ciascun foglio, in alto devono essere indicati i dati dell'IFS, il mese e l'anno.

Le somme calcolate in questo riepilogo saranno successivamente utilizzate per la compilazione di DM10 e F24, per la registrazione delle scritture in p.d. e per il versamento degli stipendi ai dipendenti. Il riepilogo cedolini di ogni mese deve essere inviato all'ASÜS tramite email o fax.

8. <u>DM10.xlsx</u>: Questa è la distinta dei contributi INPS di un mese.

Per ognuno dei 12 mesi solari è necessario copiare un foglio di lavoro e di rinominarlo (11=novembre). La 13° e 14° mensilità vengono integrate rispettivamente nei mesi 12 e 07. I dati da inserire nei campi gialli sono rilevabili dal riepilogo stipendi.

L'invio mensile del DM10 all'INPS si effettua in forma telematica tramite il software della banca SWB.

## importante: leggere attentamente anche le istruzioni contenute nel file "Istruzioni.pdf"!

Sul sito www.impresesimulate.it saranno disponibili istruzioni separate per

- i dettagli sull'invio di DM10 e F24,
- i codici tributo da utilizzare nell'F24
- l'elaborazione della 13° e 14° mensilità,
- il conguaglio IRPEF a fine anno

per ulteriori chiarimenti rivolgersi a:

ASÜS

Sonja Rienzner +39 349 192 77 08 Wolfgang Lanz +39 349 574 31 71 email asues@uefa.snets.it www.impresesimulate.it